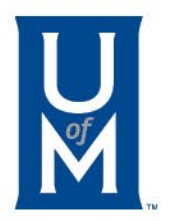

# Making a Payment

Paying with a Credit Card

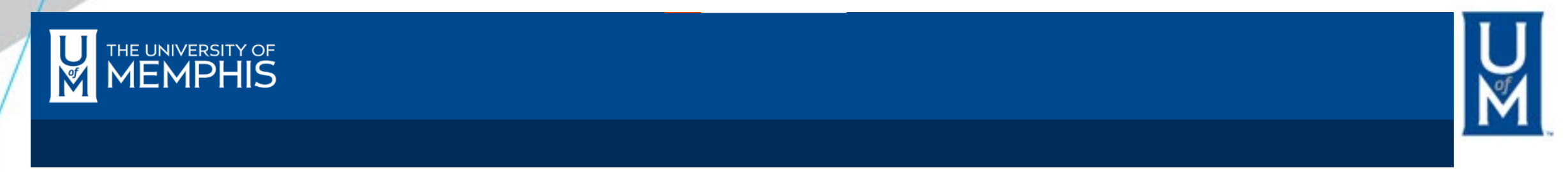

#### Go to 🔻

| myMemphis                                   | Student | Student Pages 👻          | Home           | UofMOnline             | Employee           | Finance           | Workflow         | Former Student                     | 🔽 umMail                        | 🛔 iAM         | Help | Logout |
|---------------------------------------------|---------|--------------------------|----------------|------------------------|--------------------|-------------------|------------------|------------------------------------|---------------------------------|---------------|------|--------|
|                                             |         | My Profile               |                |                        |                    |                   |                  |                                    |                                 |               |      |        |
| Welcome                                     |         | My Resources             |                |                        |                    |                   |                  |                                    |                                 |               |      |        |
|                                             |         | My Degree                |                |                        |                    |                   |                  |                                    |                                 |               |      |        |
|                                             |         | My Finances              | up for D       | ρ for Duo              |                    |                   |                  |                                    |                                 |               |      |        |
| What is a U-Number?                         |         | Veterans                 | ıber. Nis alı  | so referred to as yo   | our University ID, | Banner ID, or ev  | en your Student  | D. Your U-Number is U00240004.     |                                 |               |      |        |
| Your University username is <b>nmfrmnts</b> |         | nfrmnts. A Universal Use | r ID, which is | also the first part of | of your UofM emai  | l address, is you | r username for u | sing the computing services offere | d for students of the Universit | y of Memphis. |      |        |
|                                             |         |                          |                |                        |                    |                   |                  |                                    |                                 |               |      |        |
|                                             |         |                          |                |                        | Sel                | ect "My           | y Finano         | es" Under the                      | Student Page                    | es            |      |        |
|                                             |         |                          |                |                        | Dro                | op Dow            | n Menu           | l Item in MyMe                     | mphis.edu                       |               |      |        |
|                                             |         |                          |                |                        |                    |                   | _                |                                    |                                 |               |      |        |
| Registration and Records                    |         |                          |                |                        |                    |                   | Fees             | , Financial Aid, and               | d Scholarship                   |               |      |        |

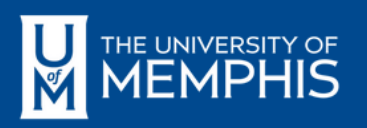

## U M

#### STUDENT PAGES > MY FINANCES

| Click on TigerXpre                                                                                                    | ess                                                                                                    |
|----------------------------------------------------------------------------------------------------|----------------------------------------------------------------------------------------------------|
| myMemphis Student Student Pages - Home UofWonline Advising Employee Fina                                                                                                    | nance Workflow test 🛛 🛛 umMail 🛔 iAM 🥑 Help 🖙 Logout                                                                                                    |
| Campus Card, Bursar and TigerXpress<br><b>TigerXpress</b><br>• Access TigerXpress to view/pay fees, setup installments, direct deposits, add authorized users<br>• Trouble logging on?                                                    | Fees/Financial Aid/Scholarship  Show my Account Balance  Fee Deadlines  Refund Dates  Ways to Pay  Pay my Bill                                                        |
| Access the Bursar's web site for more information about paying and understanding fees and payment deadlines     Campus Card                                                                                                    | Granting Access to Parents/Authorized Users     Need help?  New Financial Aid requirements can be added after existing requirements are satisfied.  Check here often. |
| <ul> <li>Add money to your Campus Card (not available on mobile devices), view transactions, view meal plan information (if applicable) and deactivate/reactivate your Campus Card.</li> <li>On Campus Dining &amp; Meal Plans</li> </ul> | 2223 (applies to Fall 2022, Spring 2023 and Summer 2023) <ul> <li>View Financial Aid Requirements and Information</li> </ul> Requirements for Aid Year:               |
|                                                                                                    | Financial Aid Requirements for Academic Year 2223<br>First time Borrowers must complete loan entrance counseling 🗸 🛈<br>Yes to Title IV Authorization 🖌 📭             |

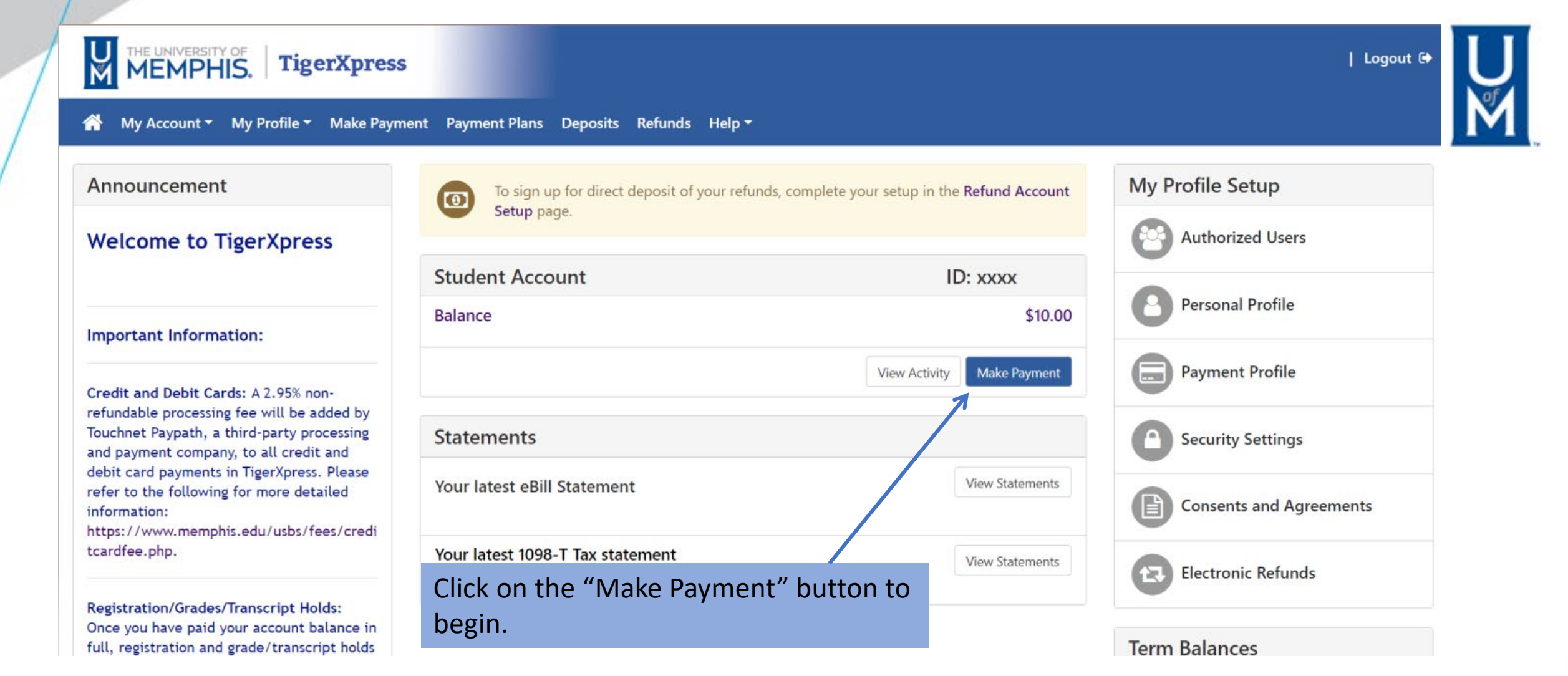

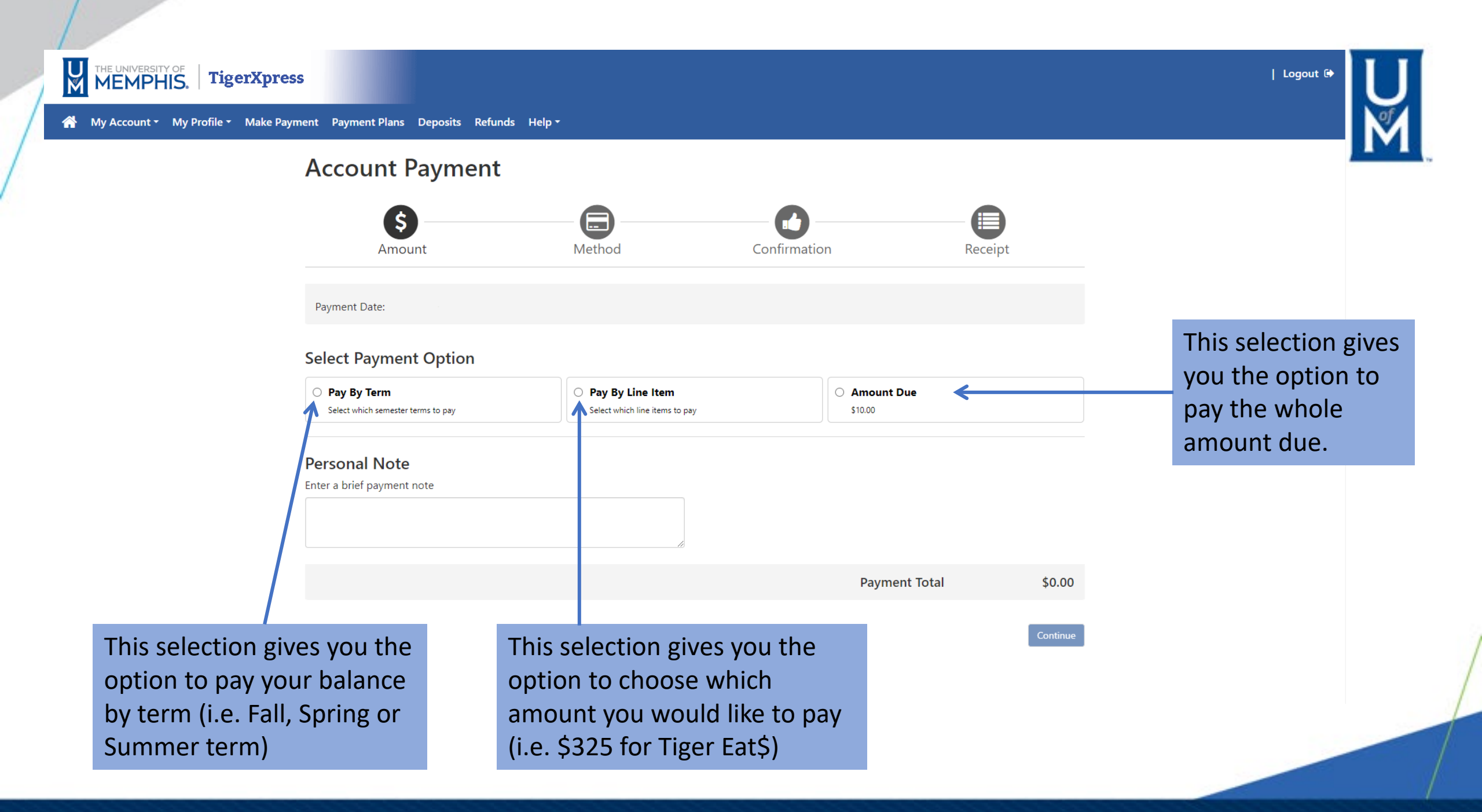

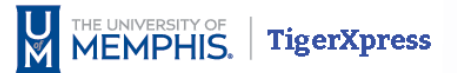

| Logout 🕩

### Account Payment

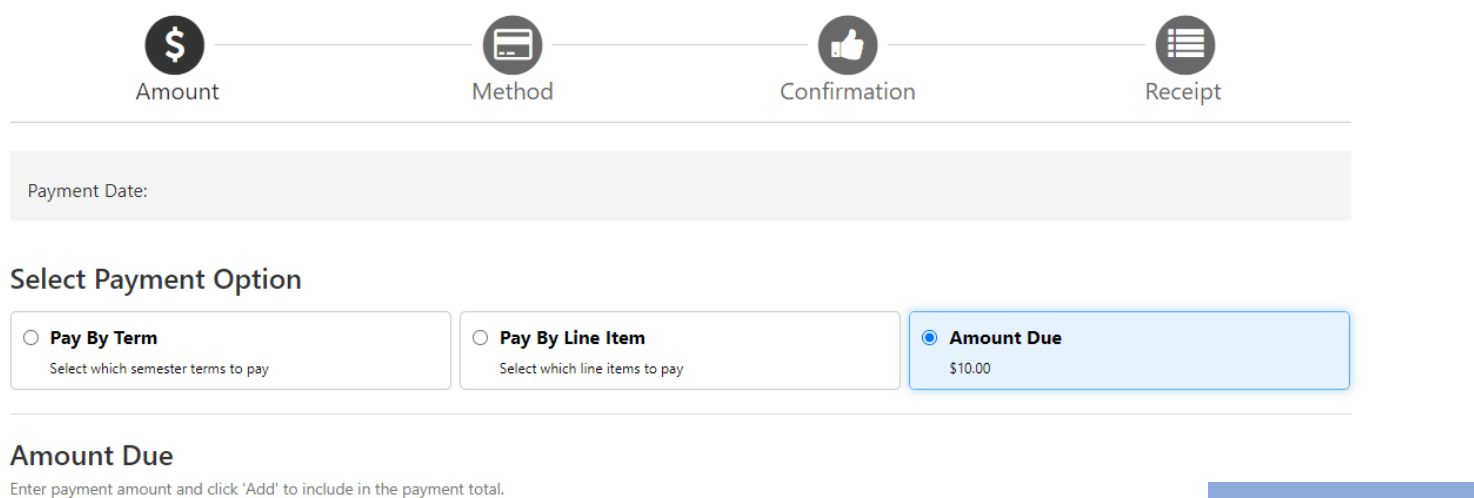

Student Account | \$10.00 Add Click "Add" to change the payment total.

#### Personal Note

Enter a brief payment note

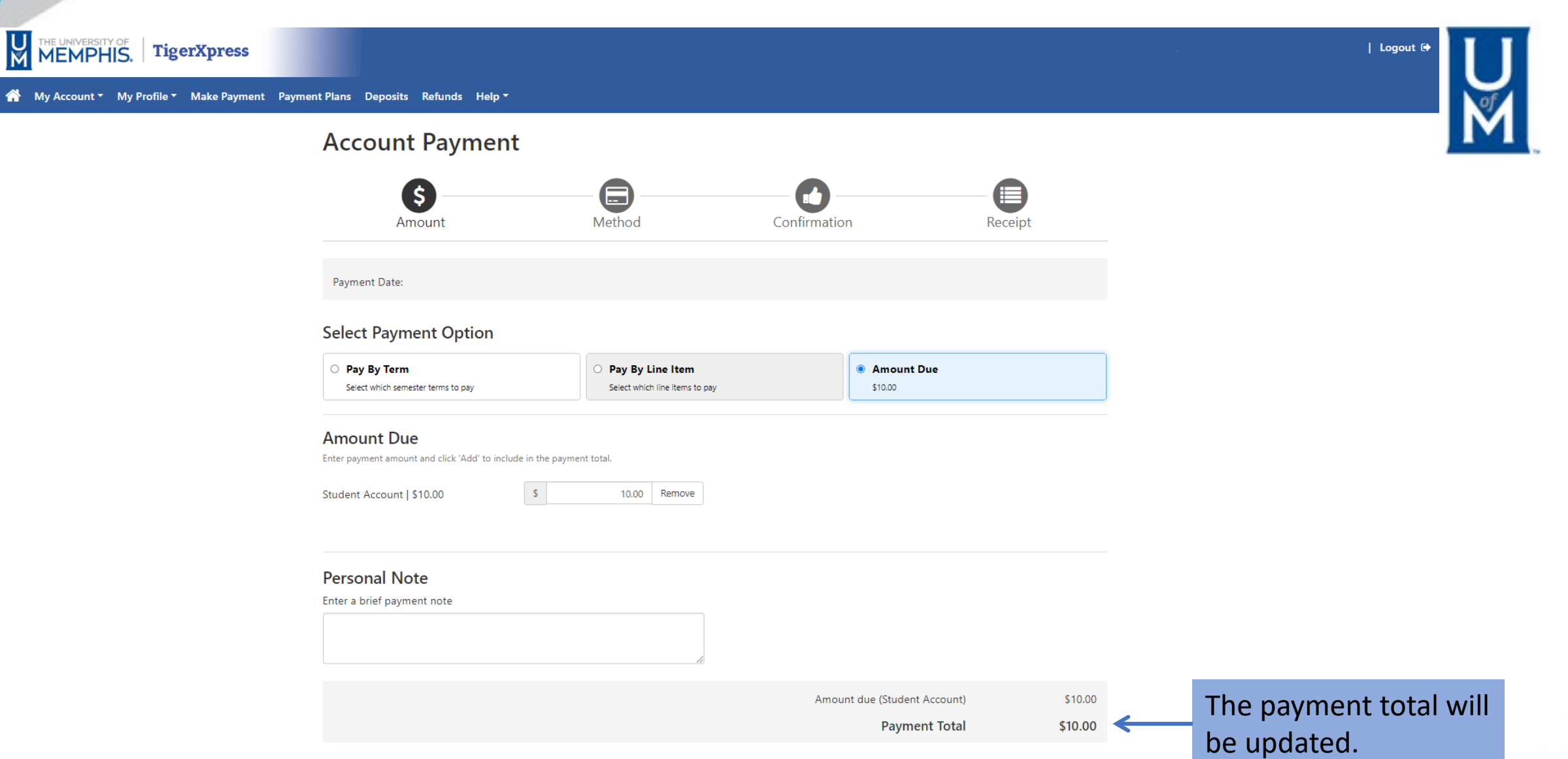

Contin<u>ue</u>

ontinue \_

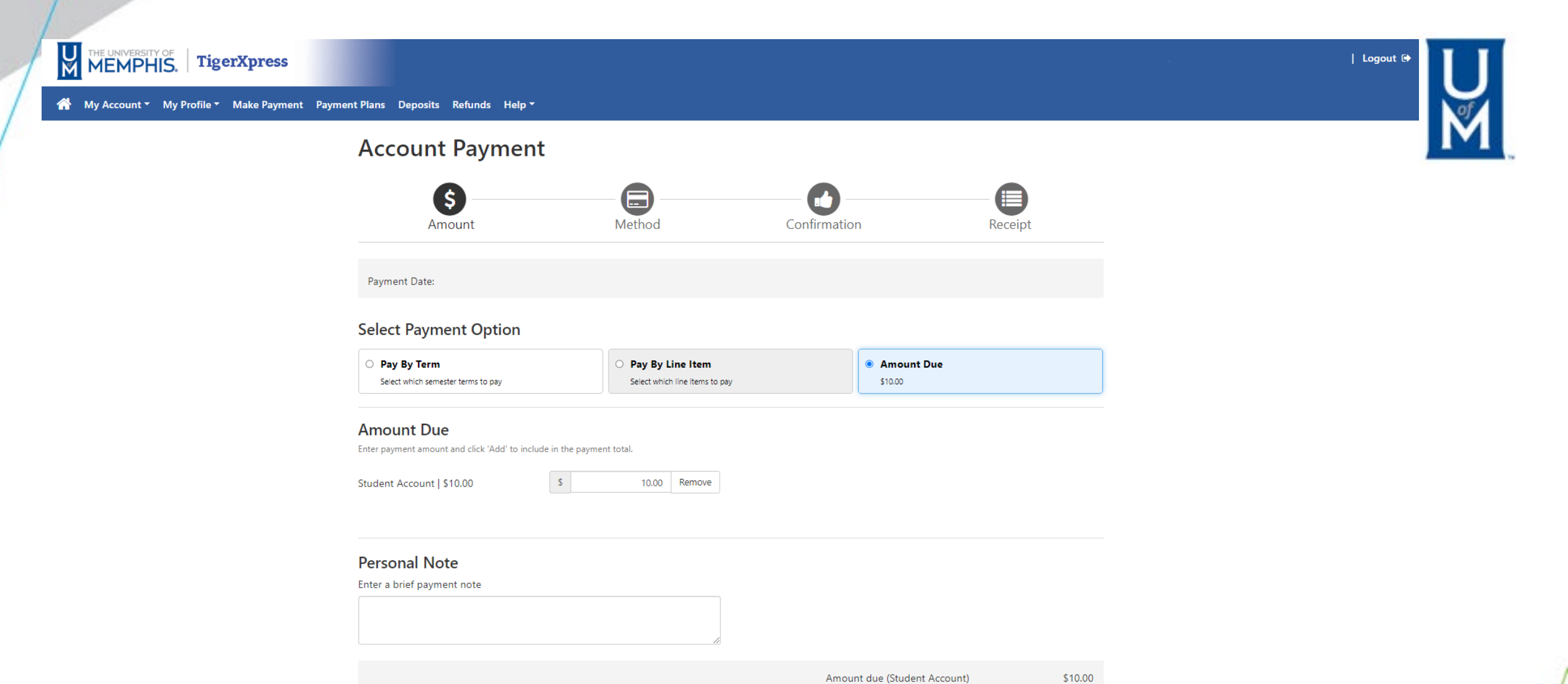

Payment Total

\$10.00

Continue

Click "Continue"

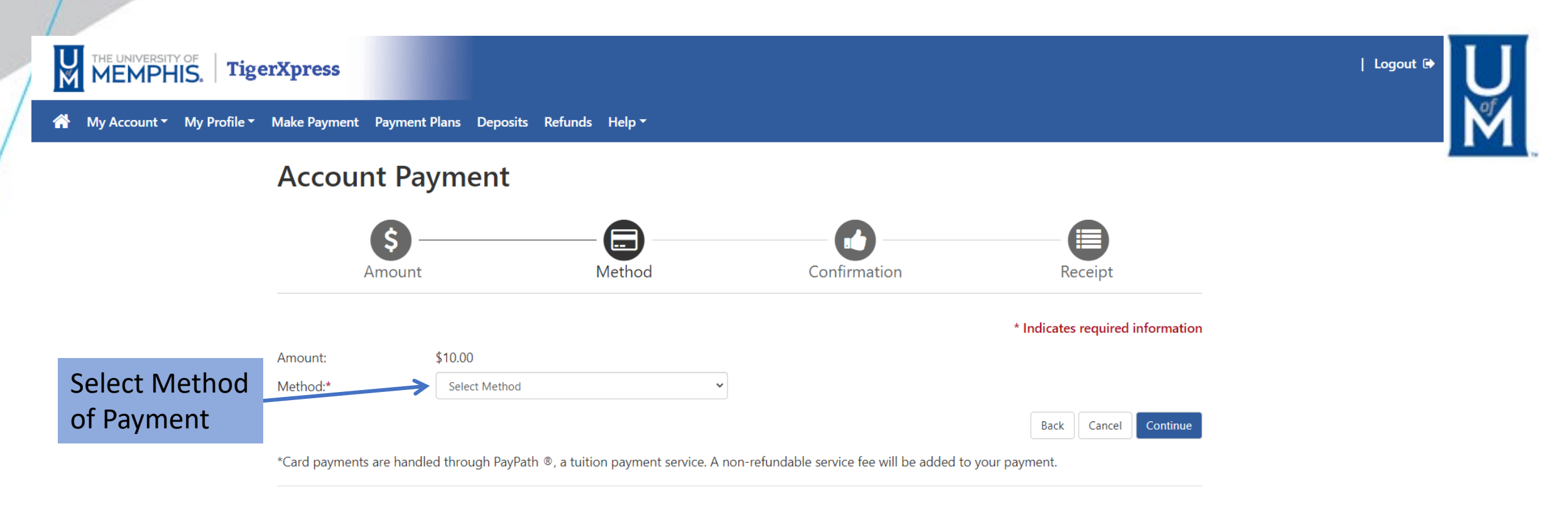

Electronic Check - Payments can be made from a personal checking or savings account.

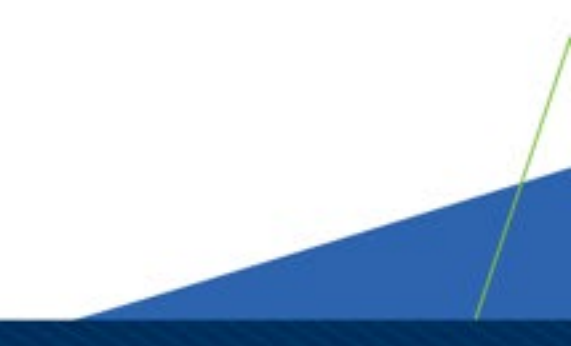

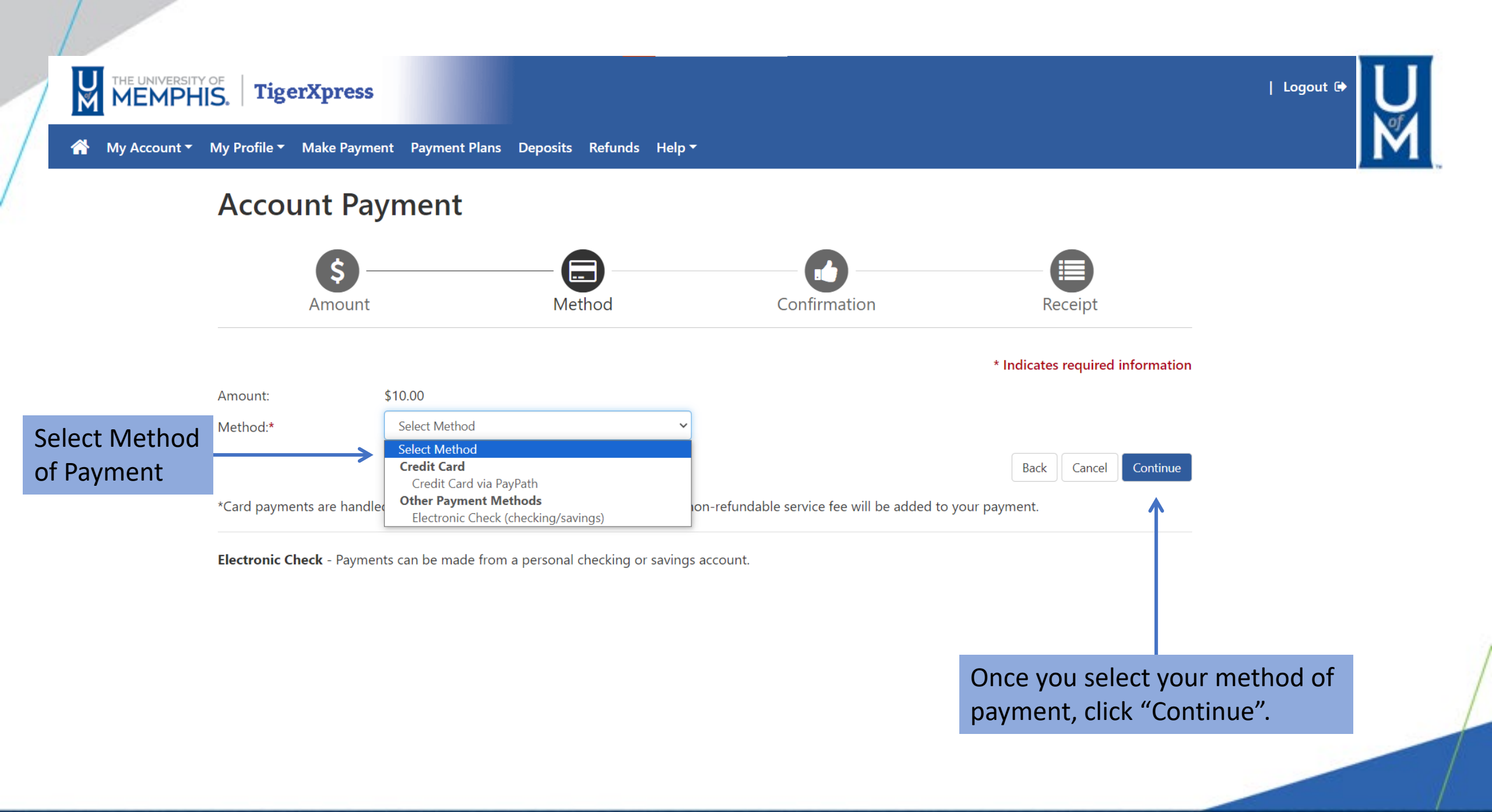

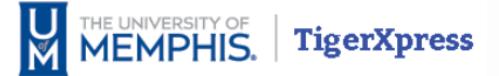

#### A My Account - My Profile - Make Payment Payment Plans Deposits Refunds Help -

## Account Payment

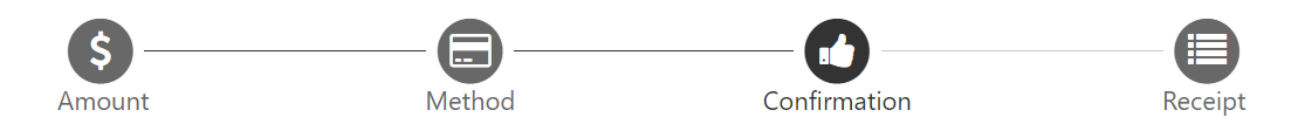

Please review the transaction details. Clicking Continue will open a new window, where you will complete your transaction.

| Payment In                   | formation       |                       | Paid To                                                        |                      |
|------------------------------|-----------------|-----------------------|----------------------------------------------------------------|----------------------|
| Payment Date                 | e<br>Account    | Amount                | University of Memphis<br>115 Wilder Tower<br>Memphis, TN 38152 |                      |
| Fall 2023                    | Student Account | \$10.00               |                                                                |                      |
| Total Payment Amount \$10.00 |                 |                       | Confirmation Email                                             |                      |
|                              |                 | Change Amount         | @memphis.edu                                                   |                      |
| Selected Pa                  | ayment Method   |                       |                                                                | Click Continue to go |
| Account:                     | TOUCHNET PA     | YPATH                 |                                                                | lu rayralli          |
|                              |                 | Change Payment Method | K                                                              |                      |
|                              |                 |                       | Back Cancel Continue t                                         | o PayPath            |

| Logout 🕩

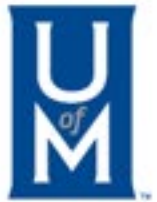

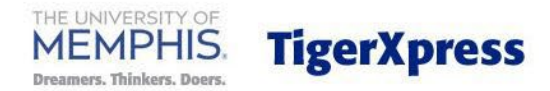

## Welcome to the PayPath Payment Service!

This service allows you to make real-time Credit or Debit card payments for University of Memphis student accounts. PayPath accepts most major Credit/Debit cards for your convenience. A non-refundable PayPath Service Fee of 2.95% (minimum \$3.00) will be added to your card payment. You will be given an opportunity to approve your payment prior to processing. To pay by ACH (eCheck) select cancel below.

| Transaction Deta    | ils            |     |                 |  |  |
|---------------------|----------------|-----|-----------------|--|--|
| Student ID:         |                |     |                 |  |  |
| Term:               | 202380         |     |                 |  |  |
| PayPath Payment Ser | vice accepts:  |     |                 |  |  |
| VISA 🛟              | PRESS Discuver | JCB | BCcard DinaCard |  |  |
|                     |                |     |                 |  |  |

Cancel

Continue

Paying with credit cards requires a service charge to be paid in addition to tuition and fees. If you agree, click the "Continue" button to move to the next step. PayPath<sup>®</sup> Payment Services

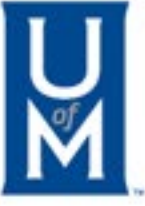

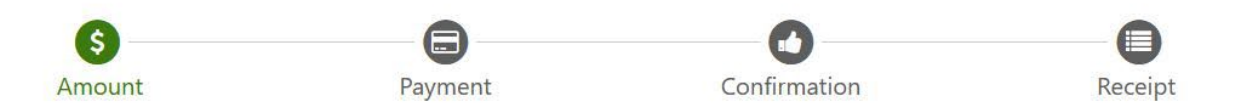

## Payment Amount Information

In addition to the amount paid to University of Memphis, a non-refundable PayPath Service Fee of 2.95% will be added to your payment with a minimum charge of \$3.00. You will have an opportunity to approve the complete transaction before submitting payment.

| Payment amount: | \$10.00                                            |                 |
|-----------------|----------------------------------------------------|-----------------|
|                 |                                                    | Cancel Continue |
|                 | Review the amount and click the "Continue" button. |                 |

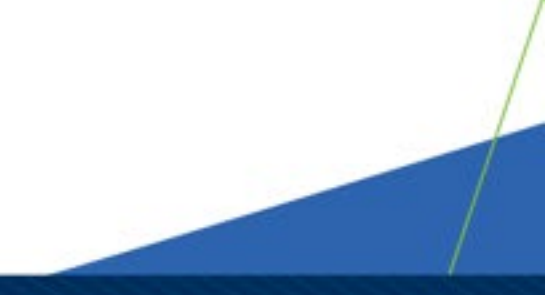

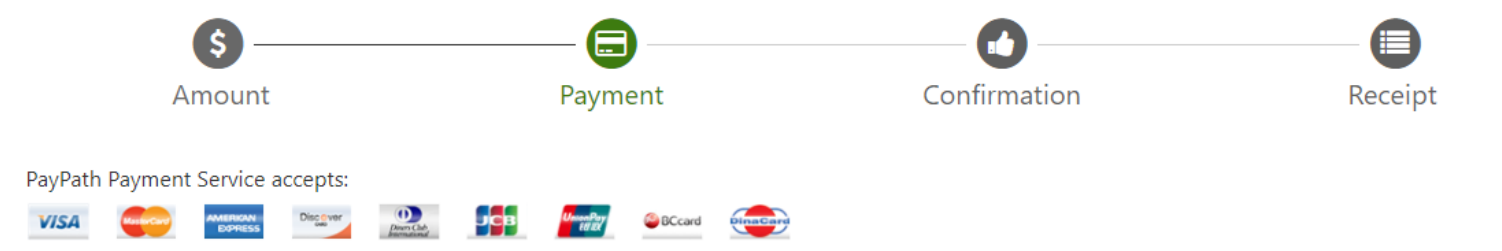

#### **Payment Card Information**

| Name on card:         | Test Student |               |  |  |
|-----------------------|--------------|---------------|--|--|
| Card account number:  | 5454         |               |  |  |
| Card expiration date: | 12           | 2025          |  |  |
| Card security code:   | 123          | What is this? |  |  |

#### **Billing Address**

| Check if address is outside of the United States: |                  |  |  |  |  |
|---------------------------------------------------|------------------|--|--|--|--|
| Billing address:                                  | 115 Wilder Tower |  |  |  |  |
| City:                                             | Memphis          |  |  |  |  |
| State:                                            | Tennessee (TN) 🗸 |  |  |  |  |
| Zip code:                                         | 38152-0001       |  |  |  |  |
| Email address:                                    | @memphis.edu     |  |  |  |  |
| Confirm email address:                            | @memphis.edu     |  |  |  |  |
| Phone number: (optional)                          | 9016 6           |  |  |  |  |

Enter the requested information. Click "Continue" once the information has been entered.

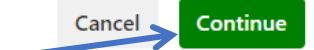

L ¶

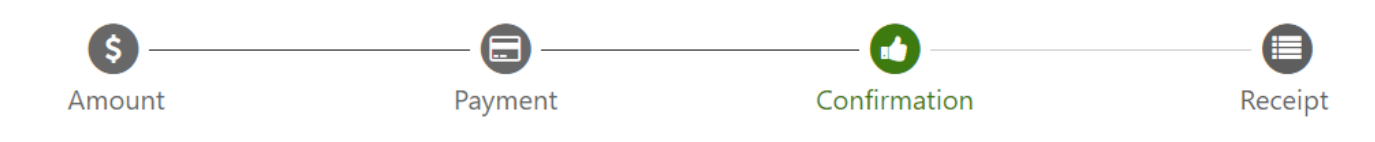

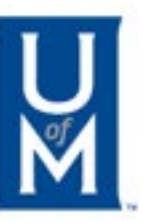

## **Review Payment Details**

Please review the transaction details and agree to the terms and conditions below. Clicking Submit Payment will finalize your transaction.

Payment to University of Memphis: PayPath Service Fee Total payment amount: School name: Payer name: Billing address: City: State: Zip code: Email address: Phone number: Card account number: Browser internet address: Business correspondence address:

\$10.00 \$3.00 \$13.00 University of Memphis Test Student 115 Wilder Tower Memphis ΤN 38152-0001 @memphis.edu 76 90 9 141. TOUCHNET INFORMATION SYSTEMS INC 15520 COLLEGE BLVD. LENEXA, KS 66219 UNITED STATES

#### **Terms and Conditions**

## Click the "Submit Payment" button to continue.

I hereby authorize charges totaling 13.00 via my credit/debit card. I understand that a PayPath Payment Service Fee of \$3.00 will be charged to my credit/debit card and is not refundable under any circumstances.

I agree to the terms and conditions.

#### Change Information

Submit Payment

Cancel

Review the information that appears on the screen and confirm everything is correct by checking the "I agree" box.

#### **Receipt Information**

| Payment to University of Memphis: | \$10.00                 |  |  |
|-----------------------------------|-------------------------|--|--|
| PayPath Service Fee:              | \$3.00                  |  |  |
| Total payment amount:             | \$13.00                 |  |  |
| School name:                      | University of Memphis   |  |  |
| Student ID                        |                         |  |  |
| Payer name:                       | Test Student            |  |  |
| Billing address:                  | 115 Wilder Tower        |  |  |
| City:                             | Memphis                 |  |  |
| State:                            | TN                      |  |  |
| Zip code:                         | 38152-0001              |  |  |
| Email address:                    | @memphis.edu            |  |  |
| Phone number:                     | 90 76                   |  |  |
| Card:                             | MasterCard 5454         |  |  |
| Date and time:                    | 2023-07-12 13:20:27 CDT |  |  |
| Browser internet address:         | 141 49                  |  |  |
| Reference number:                 | 20230712000001          |  |  |
| University of Memohis receipt ID: | 2646826                 |  |  |

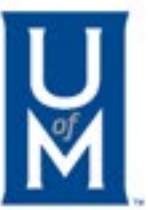

#### **University of Memphis Contact Information**

If you have any questions concerning this transaction, please contact University of Memphis at:

Contact phone: Contact email: 901-678-2712 bursar2@memphis.edu

#### **Terms and Conditions**

I hereby authorize charges totaling \$1,041.85 via my credit/debit card. I understand that a PayPath Payment Service fee of \$29.85 will be charged to my credit/debit card and is not refundable under any circumstances.

## Your payment has now been processed. Click the "Close" button to continue.

Close

Print

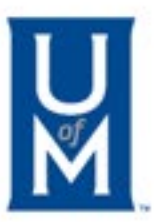

Close

PayPath<sup>®</sup> Payment Services

## Thank you for using PayPath Payment Service!

Your transaction has been completed. You may choose to close this window by clicking the button below or the window will close automatically in ten seconds.

Click Close to return to TigerXpress